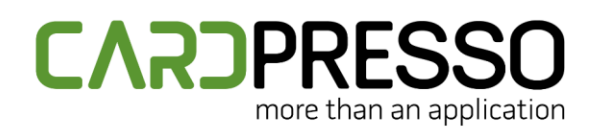

EMAIL (Tech Support): support@cardpresso.com

**PHONE:** + 351 261 866 163 SKYPE (Support): cardpresso.support

## **TECHNOTE: 11/2023**

# Subject:

How to install the Elatec TWN4 MultiTech or MultiTech2 DATE: November, 2023 AUTHOR: TECHNICAL SUPPORT PRODUCT/AREA: Encoding

To correctly install and configure the Elatec TWN4 MultiTech/MultiTech2 encoder according with the cardPresso requirements, please follow the instructions below:

Download the latest TWN4 MultiTech driver package (**TWN4DevPack464**) available through the link below. <u>https://www.cardpressodownloads.com/filesforclient/Private/Support/TWN4DevPack464.zip</u> Extract the downloaded .zip file.

Go to the TWN4DevPack464\Driver folder and execute the Install.bat file.

| Name          | Date modified    | Туре               | Size |
|---------------|------------------|--------------------|------|
| Drivers       | 14/06/2023 10:46 | File folder        |      |
| 💿 Install.bat | 09/12/2014 12:09 | Windows Batch File | 2    |
|               |                  |                    |      |
| BEG           | ilio:<br>Mai:    |                    |      |

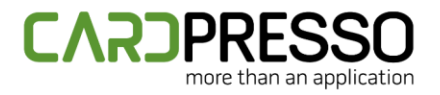

Click on the **Next** button to proceed with the driver installation wizard.

Device Driver Installation Wizard

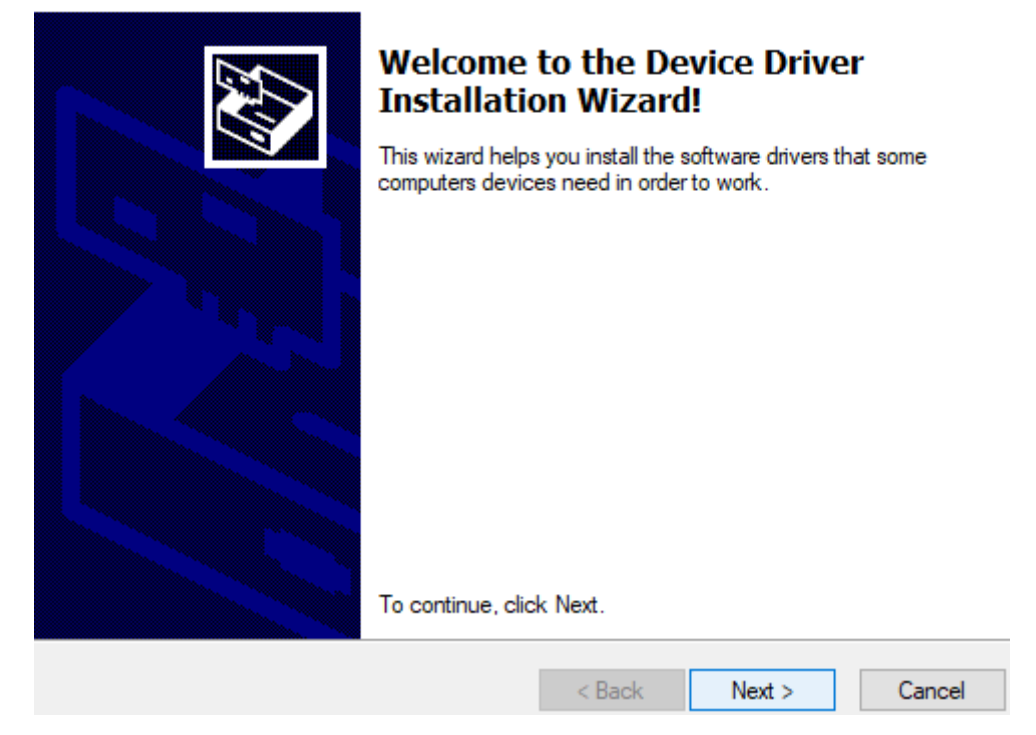

If the following "Windows Security" window is prompted, allow the device to be installed.

E Windows Security

### Would you like to install this device software?

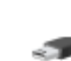

Name: Elatec Universal Serial Bus controllers Publisher: Elatec GmbH

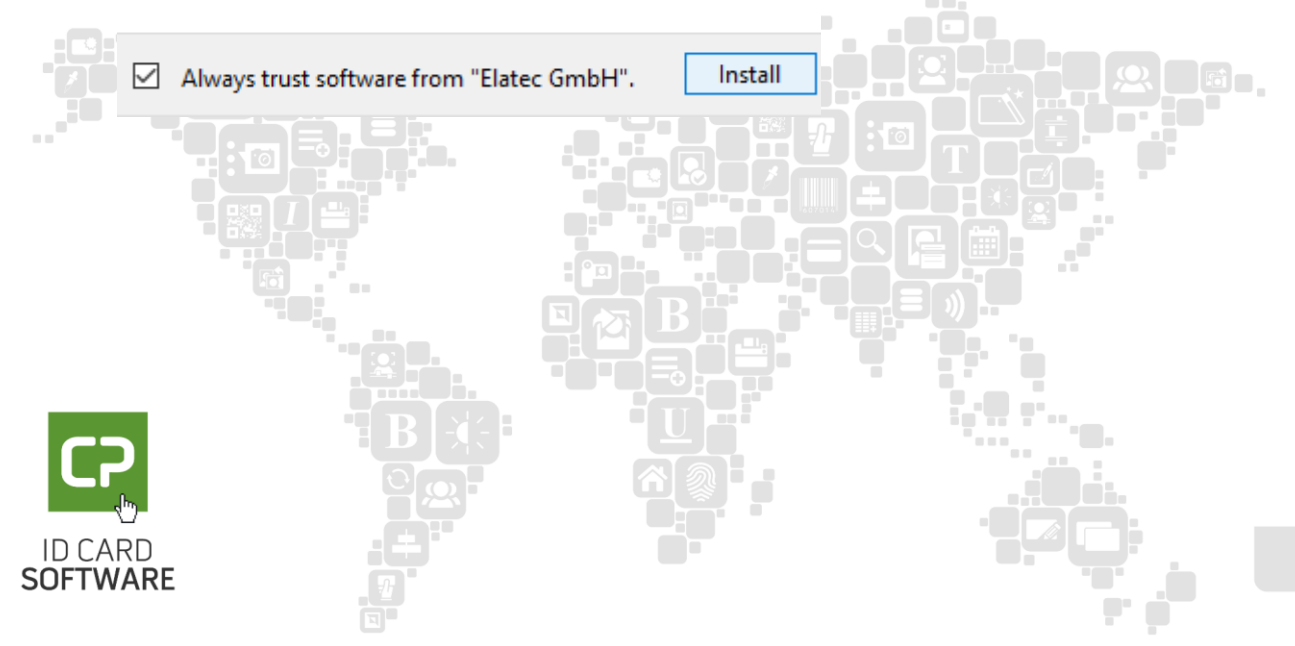

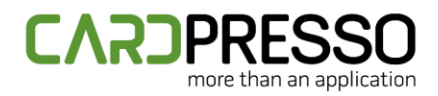

In case the following output is returned, it means that the driver was correctly installed and the installation wizard can be closed by clicking on the **Finish** button.

Device Driver Installation Wizard

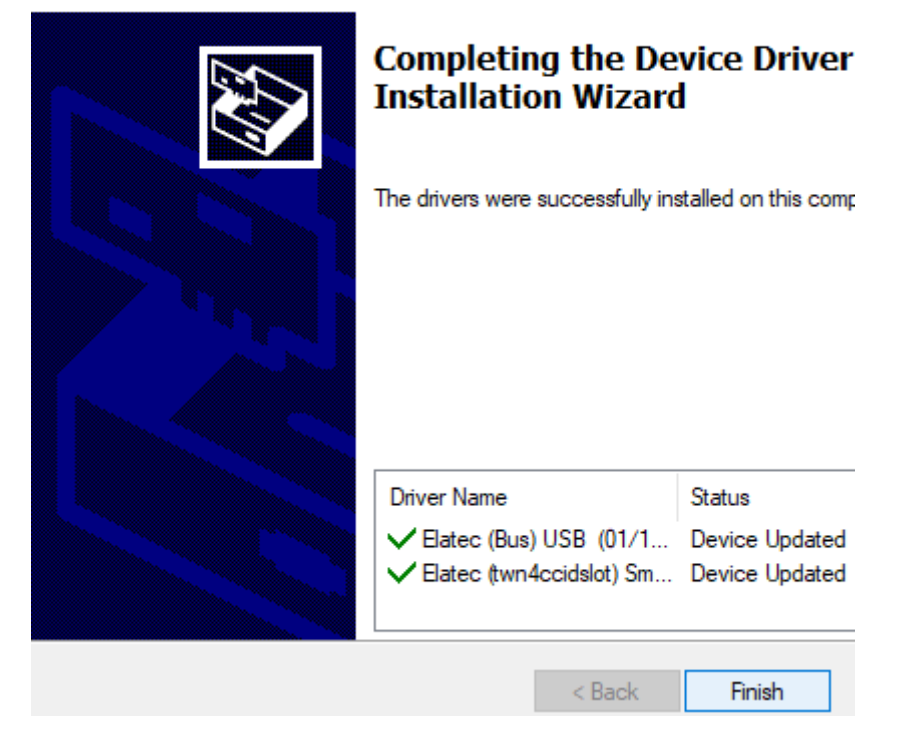

Now that the driver is correctly installed, it's also required to flash the correct Firmware version. To do it, go to the **TWN4DevPack464** folder and run the **AppBlaster.exe** application.

|              | Namo               | Data modified    | Tuno            | Size |
|--------------|--------------------|------------------|-----------------|------|
|              | Name               | Date modified    | туре            | SIZE |
|              | Apps               | 14/06/2023 10:46 | File folder     |      |
|              | Docs               | 14/06/2023 10:46 | File folder     |      |
|              | Driver             | 14/06/2023 10:46 | File folder     |      |
| *            | Firmware           | 14/06/2023 10:46 | File folder     |      |
| *            | Templates          | 14/06/2023 10:46 | File folder     |      |
| *            | - Tools            | 14/06/2023 10:46 | File folder     |      |
| *            | 🤰 AppBlaster.exe   | 14/06/2023 10:43 | Application     | 969  |
|              | 🦄 Director.exe     | 23/05/2022 12:20 | Application     | 943  |
| ~            | 👃 EULA DocRev3.pdf | 28/10/2020 14:34 | Adobe Acrobat D | 74   |
| _            | 📓 What's New.txt   | 14/06/2023 10:46 | TXT File        | 5    |
|              | : DER.             |                  | ····            |      |
|              | 90.                |                  | . : Ö.          |      |
|              |                    |                  |                 |      |
| .ARD<br>Warf |                    |                  |                 | 3 /  |
|              |                    |                  |                 |      |

#### TWN4DevPack464

4/6

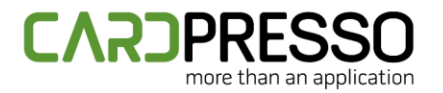

#### Click on the **Program Firmware Image** button.

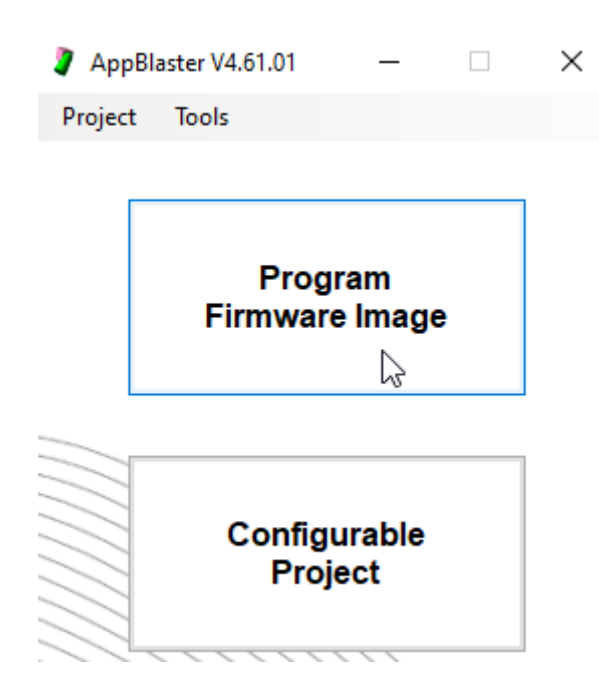

#### Click on the Select Image button.

| 2 | Program Firmware Image | —       |       | × |
|---|------------------------|---------|-------|---|
|   | 🔑 Settings             |         |       |   |
| - | Step 1                 |         |       |   |
|   | Firmware Image:        |         |       |   |
|   |                        | Select  | lmage |   |
|   | Step 2                 | Program | Image |   |
| _ |                        |         |       |   |
|   |                        |         |       |   |

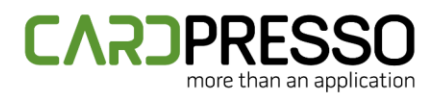

# For the MultiTech and MultiTech2 encoder, browse for the TWN4\_xPx464\_S1SC160\_Multi\_CCID\_1Slot\_Standard.bix file, located under the TWN4DevPack464\Firmware folder.

| ler                                                                         |                                 | == - 🔟 🕐                  |
|-----------------------------------------------------------------------------|---------------------------------|---------------------------|
| Name                                                                        | Date modified                   | Type S                    |
| BLE Module                                                                  | 28/11/2023 17:07                | File folder               |
| TWN4_xCx464_LXT110_Multi_Legic_Transparent.bix                              | 28/11/2023 17:07                | BIX File                  |
| TWN4_xCx464_PRS104_Multi_CDC_Simple_Protocol.bix                            | 28/11/2023 17:07                | BIX File                  |
| TWN4_xCx464_STD204_Multi_CDC_Standard.bix                                   | 28/11/2023 17:07                | BIX File                  |
| TWN4_xKx464_DMP108_Multi_Keyboard_Dump.bix                                  | 28/11/2023 17:07                | BIX File                  |
| TWN4_xKx464_STD204_Multi_Keyboard_Standard.bix                              | 28/11/2023 17:07                | BIX File                  |
| TWN4_xKx464_STDC204_Multi_Keyboard_Standard_Accept_Config_Cards.bix         | 28/11/2023 17:07                | BIX File                  |
| TWN4_xKx464_STDU204_Multi_Keyboard_Standard_Accept_Upgrade_Cards.bix        | 28/11/2023 17:07                | BIX File                  |
| TWN4_xKx464_STDX204_Multi_Keyboard_Standard_Accept_Config_Upgrade_Cards.bix | 28/11/2023 17:07                | BIX File                  |
| TWN4_xKx464_TRC229_Multi_Tracer.bix                                         | 28/11/2023 17:07                | BIX File                  |
| TWN4_xPx464_S1SC160_Multi_CCID_1Slot_Standard.bix                           | 28/11/2023 17:07                | BIX File                  |
|                                                                             |                                 |                           |
| <                                                                           |                                 | >                         |
| name: TWN4_xPx464_S1SC160_Multi_CCID_1Slot_Standard.bix                     | <ul> <li>Apps, Firmw</li> </ul> | vare (*.t4a, *.app, *.ł ∨ |
|                                                                             | Open                            | Cancel                    |

**Note:** By selecting a wrong firmware file, it could be incompatible with the connected TWN4 encoder, or it could program it in a wrong way, so we suggest that you double-check it.

Click on the **Program Image** button.

|       | Step 2<br>Program Image                                                                                                    |     |
|-------|----------------------------------------------------------------------------------------------------|-----|
|       | Messages<br>Checksum of image: (No checksum found)<br>Check compatibility: OK<br>Programming Firmware: OK<br>Programming App: OK<br>Firmware after programming: TWN4 Core, V4.64, CCID<br>Restarting: OK<br>Done. |     |
|       |                                                                                                    |     |
| SOFTW | ARE 7                                                                                                    | 5/6 |

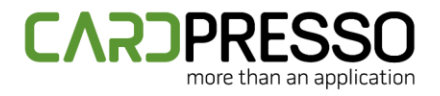

The returned output on the **Messages** section should be similar to the demonstrated above.

After completing the previous steps, the encoder should be displayed as a single **Slot 0** on the Windows Devices and Printers view, PC/SC Diagnostics tool and cardPresso application.

| Contactless encoders | Elatec SmartCard Reader 0 Slot 0 | - |
|----------------------|----------------------------------|---|
|                      | Elatec SmartCard Reader 0 Slot 0 |   |

If you need to read the UID of a multi frequency card (LF and HF) in the same cardPresso job, you'll require to flash the **TWN4\_xCx464\_PRS104\_Multi\_CDC\_Simple\_Protocol.bix** firmware instead.

On that case scenario, the encoder will be displayed with the following different name:

| Contactless encoders | Elatec TWN4PRS (COM6) | • |
|----------------------|-----------------------|---|
| app.debug("          | Elatec TWN4PRS (COM6) |   |

We suggest contacting our support team through the email <u>support@cardpresso.com</u> for more information.

Generally, you can encode 13.56MHz and 125kHz cards using **Slot 0**.

Please make sure that you are using the latest cardPresso version, available for download in our website.

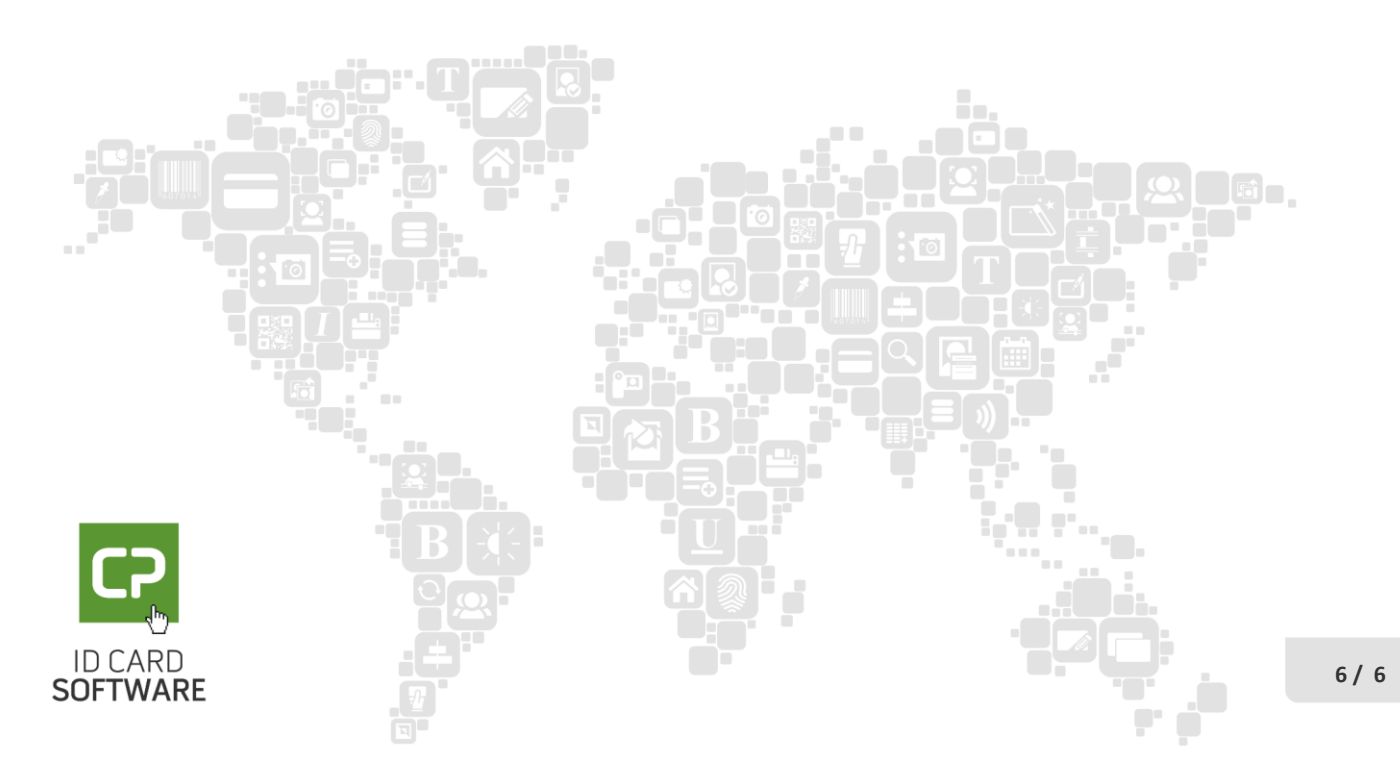